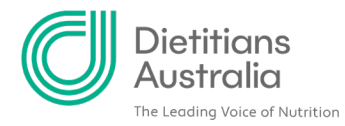

## How to update your Membership Category for the upcoming year

Step 1: After logging in to the member portal, click the 'About' tab, followed by 'Renew'.

| Dietitians <sup>1.</sup><br>Australia                                                     | About Get involved Your career Learning Research Classified | s Manage |
|-------------------------------------------------------------------------------------------|-------------------------------------------------------------|----------|
| <b>S</b>                                                                                  | Code of conduct                                             |          |
| 2.0                                                                                       | Renew                                                       |          |
| <b>Dietitians Australic</b>                                                               | Awards and grants                                           | 43000    |
| member portal                                                                             | Lectures and eulogies<br>Reconciliation                     | 2        |
| Your membership resource huk                                                              |                                                             | 6        |
| Explore our member portal for resources and information your career and build your skills | on to help grow                                             |          |
| IMPORTANT - PLEASE READI You will need to reset yo                                        | your password for                                           | 2000     |
| your first visit. Click 'forgot password' when you sign i                                 | in. Your user                                               | B. C.    |
| logging in please see our <u>factsheet</u> .                                              | account For Help                                            |          |

## Step 2: Click on the green 'Membership change request form' button

| Dietitians<br>Australia | About Get involved Your career Learning Research Classifieds Manage                                                                                                    |
|-------------------------|----------------------------------------------------------------------------------------------------|
|                         |                                                                                                    |
| About                   | Renew your membership                                                                                                    |
| Code of conduct         | Renewing your membership maintains your connection to a global professional network of over 7,500 dietetic<br>professionals. As a member of Dietitians Australia, you get more value in your membership than ever before! |
| Membership              | Supporting you during the COVID-19 pandemic                                                                                                    |
| Renew 2021              |                                                                                                    |
| Advocacy                | No administration fees on instalment payments     Complimentary professional development for members                                                                                                    |
| Awards and grants       | Download our <u>flyer</u> to learn more about the resources, events and opportunities available to members.                                                                                                    |
| Lectures and eulogies   | Update your member category                                                                                                    |
| Reconciliation          | To change up the this category for 2021, complete the membership change form by 25 November 2020.                                                                                                    |
| 8                       | Membership change request form                                                                                                    |

A 1/8 Phipps Close, Deakin ACT 2600 | T 02 6189 1200

E <u>info@dietitiansaustralia.org.au</u> | W dietitiansaustralia.org.au Dietitians Association of Australia | ABN 34 008 521 480 Dietitians Australia and the associated logo is a trademark of the Dietitians Association of Australia

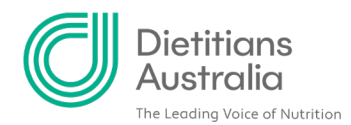

Step 3: Refer to the Membership category table to decide which category best suits your study, employment, or life circumstances for the upcoming membership year.

| Renewal Preferred<br>Member Category (for<br>Full Members only) | (None) 🗸                |                                                                            |
|-----------------------------------------------------------------|-------------------------|----------------------------------------------------------------------------|
| Memberg                                                         | hip Categories          |                                                                            |
| Membership t                                                    | ype Membership category | Is this me?                                                                |
| Full                                                            | Full time               | Working 20+ hours per<br>week (any field), maintain<br>APD status          |
|                                                                 | Part time               | Working less than 20<br>hours per week (any field),<br>maintain APD status |

Step 4: Next to 'Renewal preferred member/non member type', click the drop-down and select your preferred member type for the upcoming year.

| Code of conduct                    | Please find below your current Member Type and Category.                                                                                                    |                                   |  |  |
|------------------------------------|----------------------------------------------------------------------------------------------------|-----------------------------------|--|--|
| Membership                         | If the information is incorrect or if you wish to change your Member Type and Category for 2021, please do so by<br>clicking on the ' <b>Preferred Member Type'</b> and ' <b>Preferred Member Category</b> ' drop down and selecting the right option. |                                   |  |  |
| Renew 2021                         | Any updates to the Member Type and Category will be implemented by Dietitians Australia prior to the 2021                                                                                                    |                                   |  |  |
| Advocacy                           | Membership Renewals period opening.                                                                                                    |                                   |  |  |
| Awards and grants                  | Full Name                                                                                                    | Miss Sophie Test Mason            |  |  |
| Lectures and eulogies              | Current Member Type                                                                                                    | Student Member                    |  |  |
| Reconciliation                     | Sury                                                                                                    |                                   |  |  |
| NAIDOC Wee                         | Renewal Preferred<br>Member Type<br>Renewal Preferred                                                                                                    | (None)  (None) Affiliate ARD Cody |  |  |
| Join us for an exciting program of | Member Category (for                                                                                                    | Full Member                       |  |  |
| events, complimentary for          | Full Members only)                                                                                                    |                                   |  |  |
| Dietitians Australia members       |                                                                                                    |                                   |  |  |

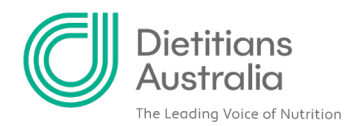

## Step 5: If you selected 'Full member' as your member type, select your desired 'Member category'.

| Renewal Preferred<br>Member Category (for | (None)                                                                                                    |                                                                                                    |
|-------------------------------------------|----------------------------------------------------------------------------------------------------|----------------------------------------------------------------------------------------------------|
| Full Members only)                        | Career Break Full Time                                                                                                    |                                                                                                    |
| Membership<br>Full                        | Life Member<br>Non-practising Dietitian<br>Overseas<br>Parental Leave<br>Part Time<br>Retired<br>Seeking Work/Unpaid Work |                                                                                                    |
|                                           |                                                                                                    | <ul> <li>Is this me?</li> <li>Working 20+ hours per<br/>week (any field), maintain<br/>APD status</li> </ul> |
|                                           | Part time                                                                                                    | Working less than 20<br>hours per week (any field),<br>maintain APD status                                   |

Step 6: Check that you are happy with your preferences, scroll down and click 'Save'.

| APD Only<br>(non-member) | APD Only | Access to the APD<br>program and mentor<br>match. No membership<br>benefits or services are<br>included |
|--------------------------|----------|----------------------------------------------------------------------------------------------------|
|--------------------------|----------|----------------------------------------------------------------------------------------------------|

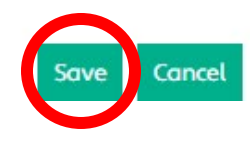

If you change your mind about your preferred member category, you can submit this form as many times as needed before the cut-off date. Check the cut off date under the 'Membership key dates' table on the <u>Renewals page</u>.